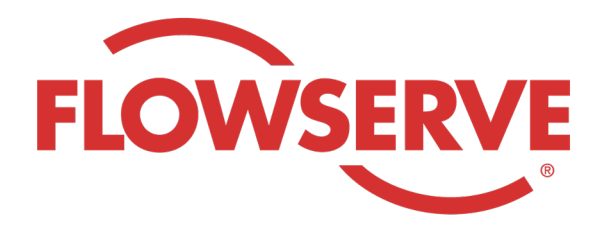

# WORKDAY PROCESS GUIDE

AGENCY RECRUITER

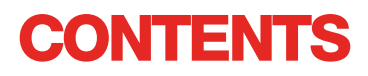

| Přihlášení                               | 03 |
|------------------------------------------|----|
| ldentifikovat přiřazené žádanky          | 03 |
| Odeslání kandidáta                       | 04 |
| Kandidát dokončí proces podávání žádosti | 05 |
| Kontrola stavu kandidáta                 | 05 |

# PŘIHLÁŠENÍ

01

Správce Flowserve vytvoří v systému Workday kontaktní profil manažera agentury a e-mailem tomuto manažerovi pošle uživatelské jméno a heslo.

Přihlaste se do systému Workday pomocí uživatelského jména a hesla. [Odkaz na výrobu ve Workday] Po počátečním přihlášení vás systém vyzve k aktualizaci hesla.

Poznámka: Pracovníci náboru agentury budou mít jen aplikaci Nábor

### IDENTIFIKOVAT PŘIŘAZENÉ ŽÁDANKY

| 01 | Vyberte možnost View All Apps (Zobrazit<br>všechny aplikace)<br>Vyberte možnost Recruiting (Nábor)                                              | View All Apps       Recruiting                                                                                                    |
|----|----------------------------------------------------------------------------------------------------|----------------------------------------------------------------------------------------------------|
| 02 | V nabídce View (Zobrazit) vyberte možnost<br>Find Agency Jobs (Najít pracovní zařazení<br>agentury)                                             | Find Agency Jobs                                                                                                    |
| 03 | Zobrazí se všechna pracovní zařazení<br>Pokud chcete zobrazit podrobnosti pozice,<br>klikněte na název pracovního zařazení.                     | <b>3 Results</b> Manager, Supply Chair         R-315       Posting Date         Y/2022       US_Springville_SPV         Network Planning Analyst         R-230       Posting Date: 03/09/2022       US_Springville_SPV         Director, Plant Manager         R-605       Posting Date: 04/10/2022       US_Springville_SPV |
| 04 | Podrobnosti obsahují popis pracovního zařazení, informace o odměňování, nákladové středisko, které<br>bude uvedené na vaší faktuře, a umístění. |                                                                                                    |
|    | POZNÁMKA: Pokud potřebujete další podrobnosti o žádance, obraťte se na pracovníka náboru<br>společnosti Flowserve                               |                                                                                                    |

## **ODESLÁNÍ KANDIDÁTA**

| 01 | Na obrazovce podrobností o pracovním<br>zařazení odešlete kandidáta tak, že kliknete<br>na tlačítko Submit Candidate (Odeslat<br>kandidáta)                                                                                                    | Submit Candidate                                                                                                    |
|----|----------------------------------------------------------------------------------------------------|----------------------------------------------------------------------------------------------------|
| 02 | Na obrazovce Submit Candidate (Odeslat<br>kandidáta) máte možnost vybrat nového<br>kandidáta nebo stávajícího kandidáta.<br>New Candidate (Nový kandidát) je osoba,<br>která nikdy nebyla odeslána do systému<br>Workday společnosti Flowserve.<br>Existing Candidate (Stávající kandidát) je<br>osoba, která již byla odeslána do systému<br>Workday společnosti Flowserve. | Submit Candidate Career Scout     New Candidate   Existing Candidate     Search                                                                                                    |
| 03 | Při výběru možnosti New Candidate (Nový kandidát) vyplňte pole. Pole označená * jsou povinná.<br>Je nutné zadat e-mailovou adresu a telefonní číslo kandidáta.                                                                                                    |                                                                                                    |
| 04 | Na záložce Experience (Zkušenosti) zadejte<br>zkušenosti kandidáta.<br>Po kliknutí na záložku Resume/Cover<br>Letter (Životopis/průvodní dopis) nahrajte<br>životopis.<br>Po dokončení klikněte na tlačítko Submit<br>(Odeslat).                                                                                                    | Experience     Resume/Cover Letter     Resume/Cover Letter     Doco     Doco   Dobbarnes@email_resume.doc   Image: Comment     Subman: Subman: Su |

POZNÁMKA: Po odeslání kandidáta dostane pracovník náboru společnosti Flowserve oznámení, aby jej přezkoumal. Po odsouhlasení pracovníkem náboru společnosti Flowserve bude kandidátovi odeslán odkaz, aby podal formální žádost a dokončil proces podání žádosti. Kandidát může také vyplnit otázky pro vlastní identifikaci a dotazník. Po dokončení žádosti se kandidát stane součástí běžného procesu náboru a bude spolu s ostatními kandidáty uveden v systému Workday.

Když se pracovník náboru podívá na informace o kandidátovi, bude zdroj kandidáta automaticky uveden jako Agency (Agentura), i s uvedením názvu agentury.

## KANDIDÁT DOKONČÍ PROCES PODÁVÁNÍ ŽÁDOSTI

| 01   | Poté, co agentura kandidáta úspěšně<br>přihlásí, obdrží náborový pracovník do<br>schránky Inbox úkol, aby kandidáta prověřil. IIII IIIIIIIIIIIIIIIIIIIIIIIIIIIIIII                                                                                                    |  |
|------|----------------------------------------------------------------------------------------------------|--|
| NOTE | Poté, co náborový pracovník žádost schválí, obdrží kandidát do schránky Inbox úkol, aby si vytvořil profil<br>kandidáta, zkontroloval a aktualizoval své údaje a dokončil proces podávání žádosti. Kandidát může<br>také vyplnit otázky pro vlastní identifikaci a dotazník. Po dokončení žádosti se kandidát stane součástí<br>běžného procesu náboru a bude spolu s ostatními kandidáty uveden v systému Workday. |  |

### KONTROLA STAVU KANDIDÁTA

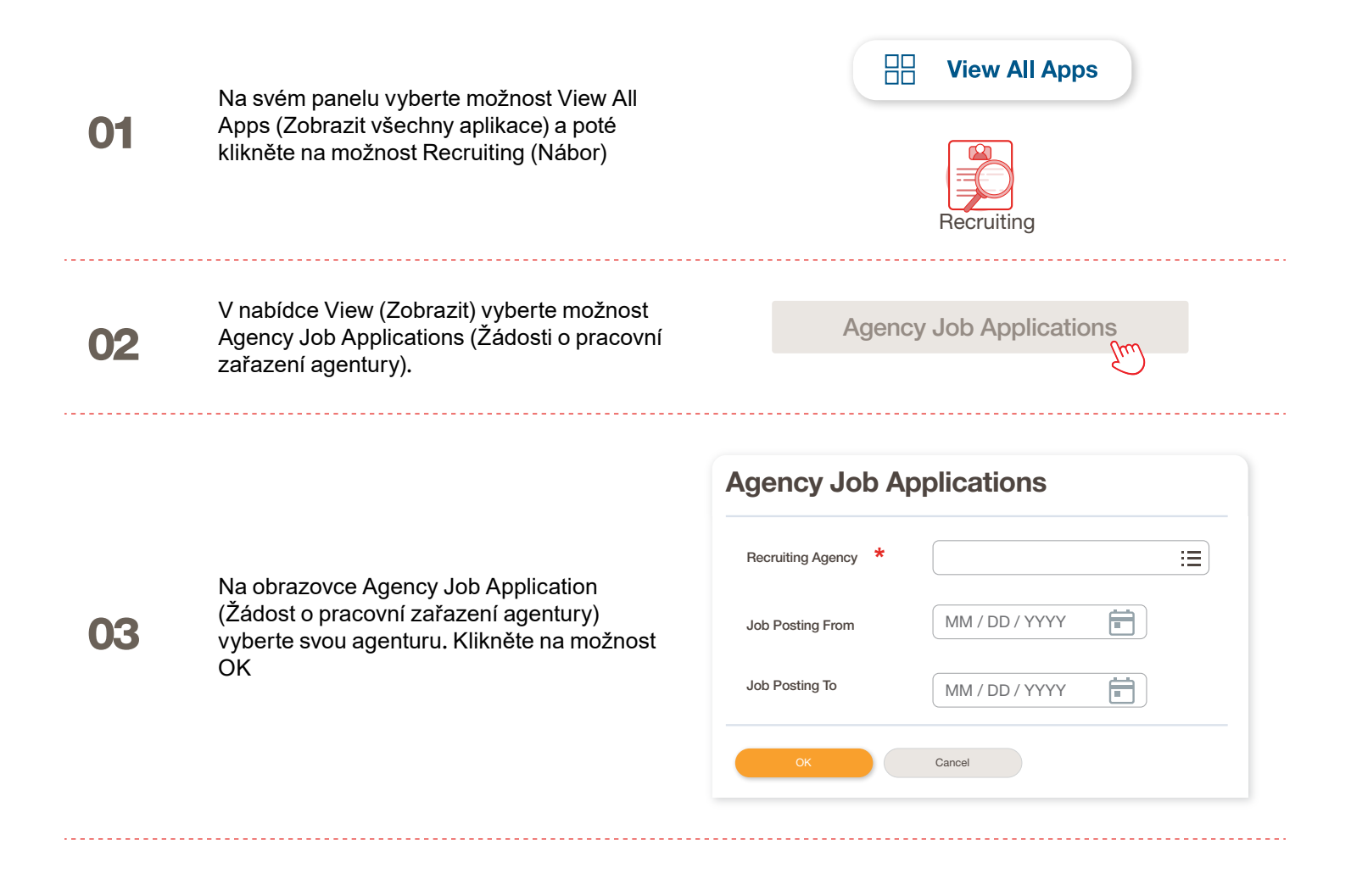

### KONTROLA STAVU KANDIDÁTA Na této obrazovce budou uvedeny podrobnosti o všech odeslaných kandidátech 的 × Agency Job Applications • • • Recruting Agency Flowserve Recruiting Partner Co. A Turn on the new tables view #≣⊽™⊡ ਾ ⊞⊞ 2 items Recruiting Agency Posted Date Job Requisition Candidate Stage Added Bv Added Date Flowserve Recruiting Partner Co. A 10/08/2021 R-35 Network Planning Analyst (Open) Bob Barnes In Review Sybil Spruce 10/08/2021 Flowserve Recruiting Partner Co. A 10/10/2021 R-14 Machinist (Open) Teri Lee In Review Sybil Spruce 10/10/2021 POZNÁMKA: Pokud se objeví nějaké nepřesnosti, obraťte se na pracovníka náboru společnosti Flowserve. Job Requisition Candidate ↑ Sort Ascending Sort Descending Filter Condition \* V případě potřeby můžete třídit a filtrovat tak, 05 že kliknete na záhlaví. Value \* :=

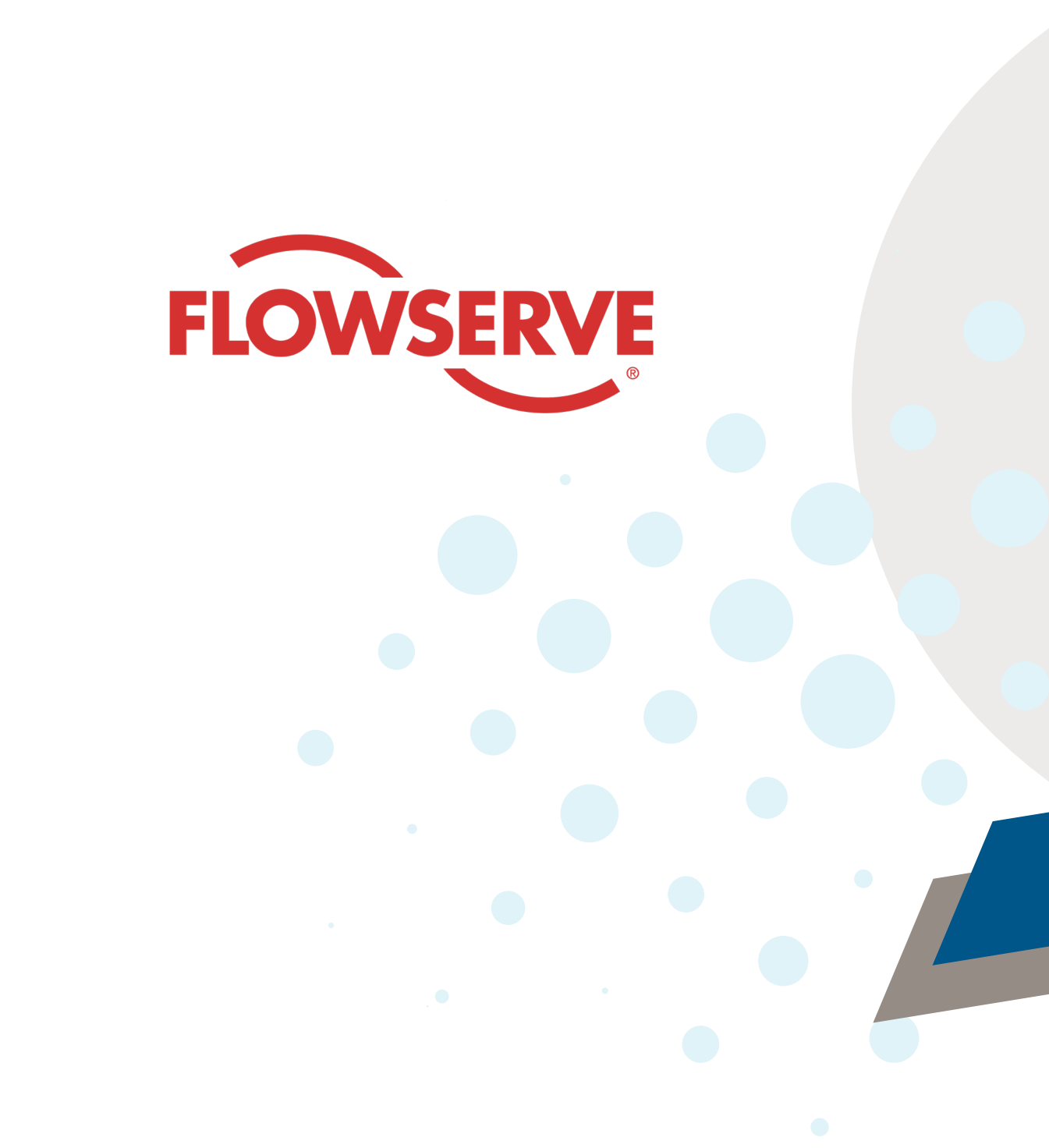